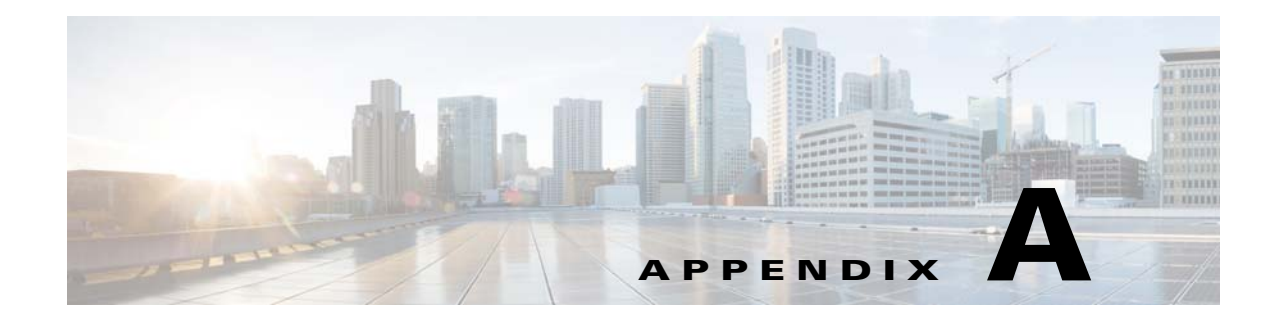

With TES version 6.2.0, you can deploy a stand-alone TES cache database (MSSQL 2005, 2008, 2012 or Oracle 11gR2), as opposed to using the default embedded cache database (Derby). Having a stand-alone cache database allows for faster synchronization time upon Client Manager startup. Additionally, a stand-alone cache database improves the overall UI experience by offering faster filtering and scrolling response times.

# **Manually Installing External Database for TES Cache**

## **MSSQL**

To switch to an MSSQL database:

| Step 1 | Locate the <i>createcachedb-mssql.sql</i> script. The datafile sizes should match those from the Master database.                                                                                         |
|--------|----------------------------------------------------------------------------------------------------|
| Step 2 | Edit the script for datafile locations and user password. The default password is "tidalcloud888".                                                                                                    |
| Step 3 | Save the script.                                                                                                    |
| Step 4 | Execute the script in MSSQL server to create the new database.                                                                                                    |
| Step 5 | Locate the plugin <i><clientmanagerinstalldir>/config/<cache>.dsp</cache></clientmanagerinstalldir></i> configuration file. For example, <i>C:\program files\TIDAL\ClientManager\config\tes-6.2.dsp</i> . |
| Step 6 | Add the following properties to the . <i>dsp</i> file.                                                                                                    |
|        | CacheDBType=MSSQL                                                                                                    |
|        | CacheJdbcURL= jdbc:sqlserver://myservername:1433;<br>databaseName=TESCache;SelectMethod=cursor                                                                                                    |
|        | CacheJdbcDriver= com.microsoft.sqlserver.jdbc.SQLServerDriver                                                                                                    |
|        | CacheUserName=TES                                                                                                    |
|        | If a different password was used in Step 2, run the following command in <b><clientmanagerinstalldir>/script</clientmanagerinstalldir></b> to update the password after saving the .dsp file.             |
|        | cm.cmd setcmpwd <.dsp file name> tidalcloud888 NEWPASSWORD                                                                                                    |
| Step 7 | Copy the MSSQL JDBC driver, sqljdbc4.jar, into <clientmanagerinstalldir>/lib.</clientmanagerinstalldir>                                                                                                   |
| Step 8 | Restart the Client Manager. The Client Manager's plugin cache database is now switched from the embeded Derby version to the MSSQL version configured here.                                               |
|        |                                                                                                    |

# Oracle

To switch to an Oracle database:

- **Step 1** Locate the createcachedb-oracle.sql script in *<ClientManagerInstallDir>/cache/<cache>/cachesql.zip*.
- **Step 2** Edit the script for datafile locations and user password. The datafile sizes should match those from the Master database. The default password is "tidalcloud888".
- **Step 3** Save the script. The user (schema) name must be TES. This cannot be changed.
- **Step 4** Execute the script as Oracle SYSTEM user (or equivalent).
- **Step 5** Locate the plugin *<ClientManagerInstallDir>/config/<cache>.dsp* configuration file. For example, *C:\program files\TIDAL\ClientManager\config\tes-6.2.dsp*.
- **Step 6** Add the following properties to the .dsp file. Enter the actual port number and SID from your environment for the CacheJDBCURL property.

### **CacheDBType=ORACLE**

#### CacheJdbcURL=jdbc:oracle:thin:@myoracleserver:1521:TES

CacheJdbcDriver=oracle.jdbc.driver.OracleDriver

#### CacheUserName=TES

If a different password was used in step #2, run the following command in *<ClientManagerInstallDir>/bin* directory to update the password after saving the .dsp file.

### ./cm setcmpwd <.dsp file name> tidalcloud888 NEWPASSWORD

- **Step 7** Copy the Oracle JDBC driver, *ojdbc6.jar*, into *<ClientManagerInstallDir>/lib*.
- **Step 8** Restart the Client Manager. The Client Manager's plugin cache database is now switched from the embeded Derby version to the ORACLE version configured here.

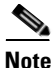

It is recommended you start the Oracle "open\_cursors" setting at 2000. Use 3000 for larger systems. To speed up the release of cursors after an operation, the setting "DataCache.StatementCacheSize=1" can be added to the dsp configuration file.